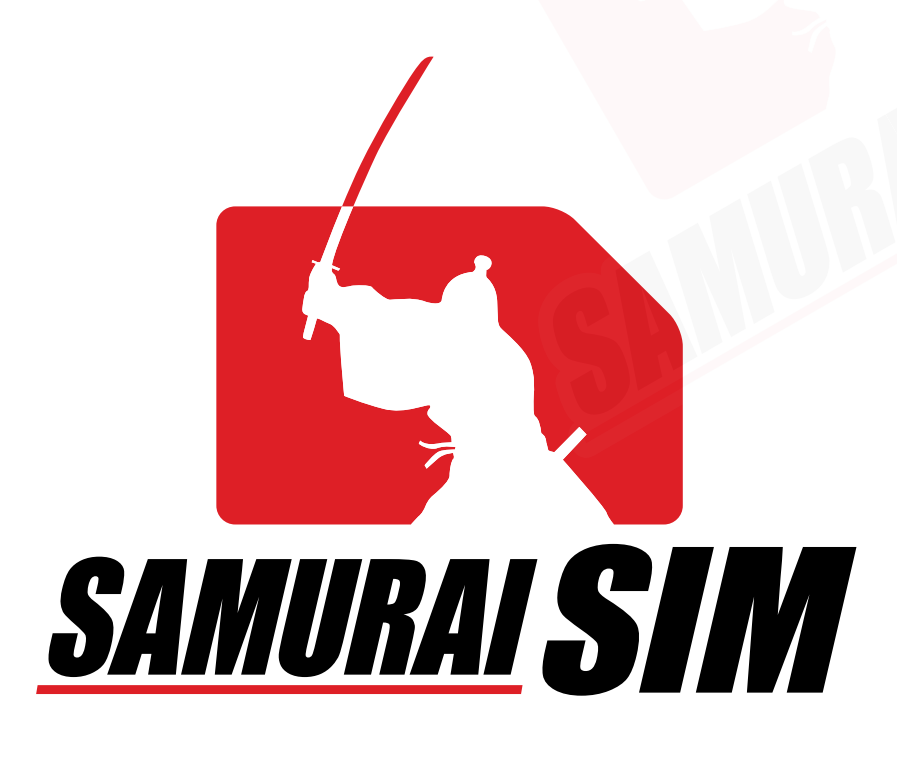

# esim manual

eSIM

### คู่มือการใช้งาน eSIM for iOS

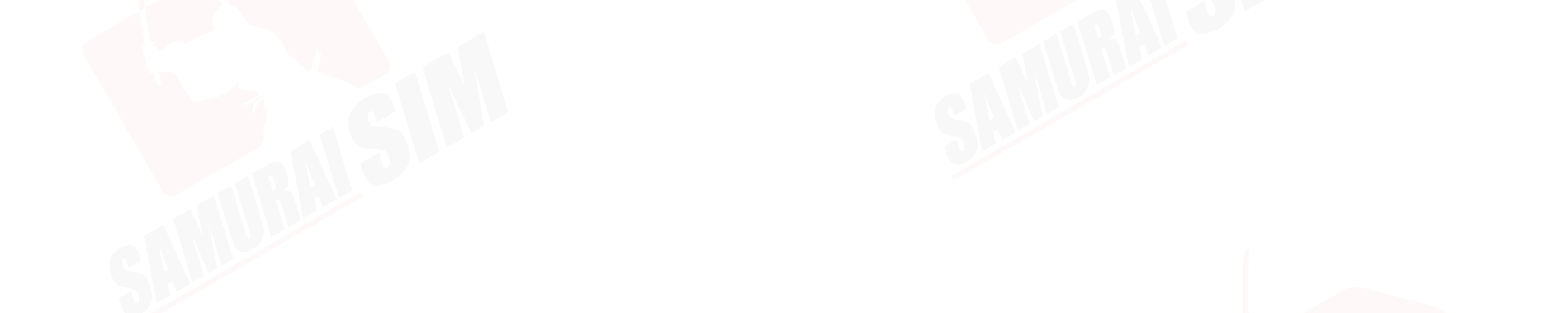

### \สารบัญ/

การเริ่มต้น และข้อควรระวัง 01 การเพิ่ม eSIM 02 การตั้งค่า eSIM 03 การตั้งค่า eSIM (2) 04

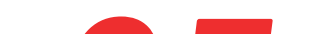

### การแชร์ Hotspot\_\_\_\_

06

### ติดต่อเรา

### APN ของประเทศต่างๆ

สำหรับ iOS จะมีการตั้งค่า APN ให้โดยอัตโนมัติอยู่แล้วครับ <mark>เฉพาะกรณีสำหรับการที่จะใช้แชร์ Hotspot เท่านั้น</mark> ที่ตัวเครื่องอา<mark>จต้องให้ทำการต</mark>ั้งค่า APN ก่อนครับ

| Country           | APN&<br>APN Name | Username | Password | Authentication |
|-------------------|------------------|----------|----------|----------------|
| Japan (Data/day)  | plus.4g          | plus     | 4g       | CHAP           |
| Japan (Data/trip) | vmobile.jp       | -        | -        | -              |
| Taiwan            | internet         | -        | -        | -              |
| Korea             | internet         | -        | -        | -              |
| Dhilinningo       | mahiladata       |          |          |                |

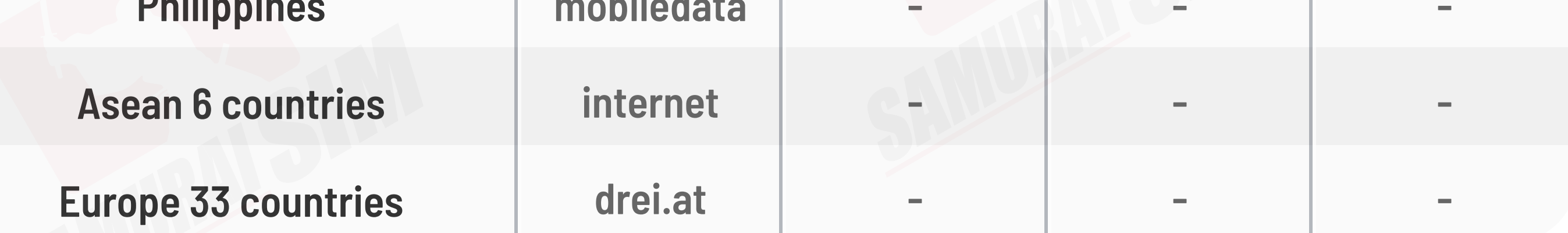

# \ การเริ่มต้น /

หลังทำการสั่งซื้อ eSIM เรียบร้อยแล้ว ระบบจะทำการส่ง QR code "eSIM Infomation and Quick start guide" ไปยังอีเมลของท่าน

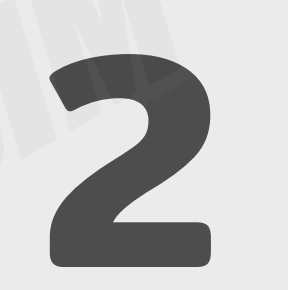

ในอีเมลดังกล่าวจะมี QR code สำหรับ eSIM ของท่าน และโปรดสมัครใช้งาน eSIM ก่อนวันหมดอายุที่ระบุไว้ในอีเมลครับ

รบกวนสแกน QR Code ตอนที่ยังมีอินเตอร์เน็ตอยู่ครับ **แนะนำเป็นช่วงก่อนขึ้นเครื่องบินครับ** \*แนะนำให้ปิดซิมหลักของท่านก่อนเดินทาง

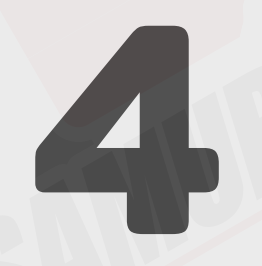

เพื่อสแกน QR Code โปรดใช้อีกอุปกรณ์ในการเปิดอีเมล eSIM จากนั้นนำเครื่องที่ต้องการใช้งาน eSIM สแกน QR Code

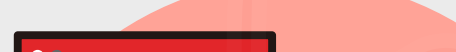

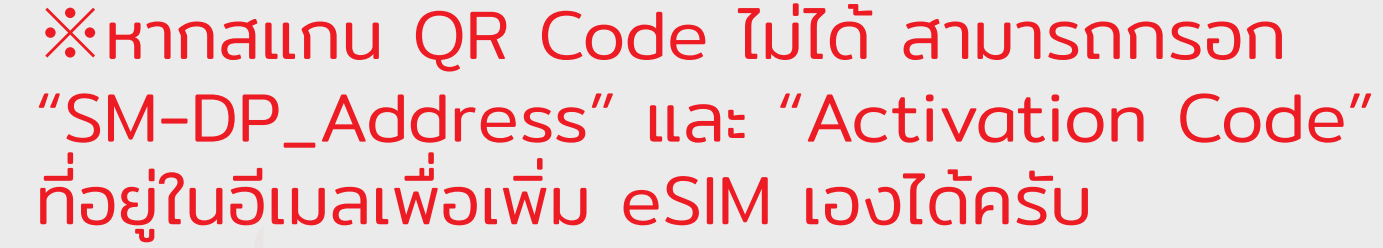

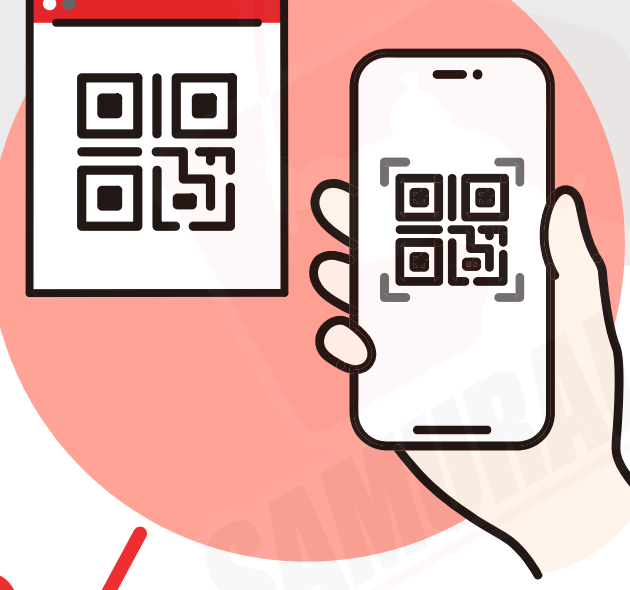

### \ข้อควรระวัง/

QR code สามารถใช้งานได้เพียง 1 ครั้งเท่านั้น จะไม่สามารถ แสกนซำเพื่อสมัคร eSIM ในภายหลังได้ครับ

หากท่านทำการลบ eSIM ออกจากมือถือของท่านไปแล้ว จะไม่สามารถ ใช้งาน eSIM ดังกล่าวได้อีกครับ

กรณีทางผู้ใช้งานไม่ได้มีการติดต่อเข้ามาระหว่างใช้งานไม่ได้ ์ทางบริษัทฯ ขอสงวนสิทธิ์ และจะไม่สามารถทำการคืนเงินได้นะครับ

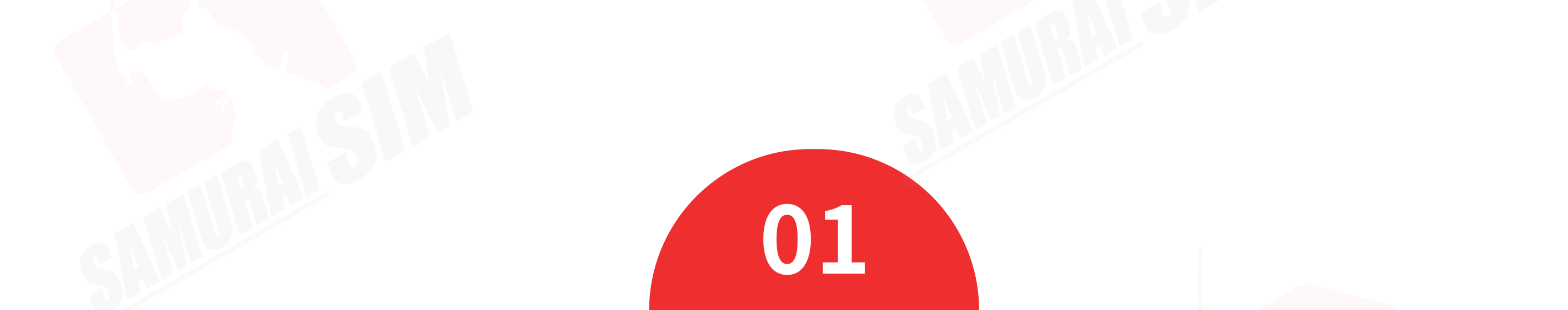

# **\การเพิ่ม eSIM/**

หากไม่มีอุปกรณ์อื่นที่จะนำมาเปิด QR Code เพื่อสแกนได้ สามารถกรอกข้อมูลจากในอีเมลเพื่อเพิ่ม eSIM ด้วยตัวเองได้ครับ

เลือก "Cellular"

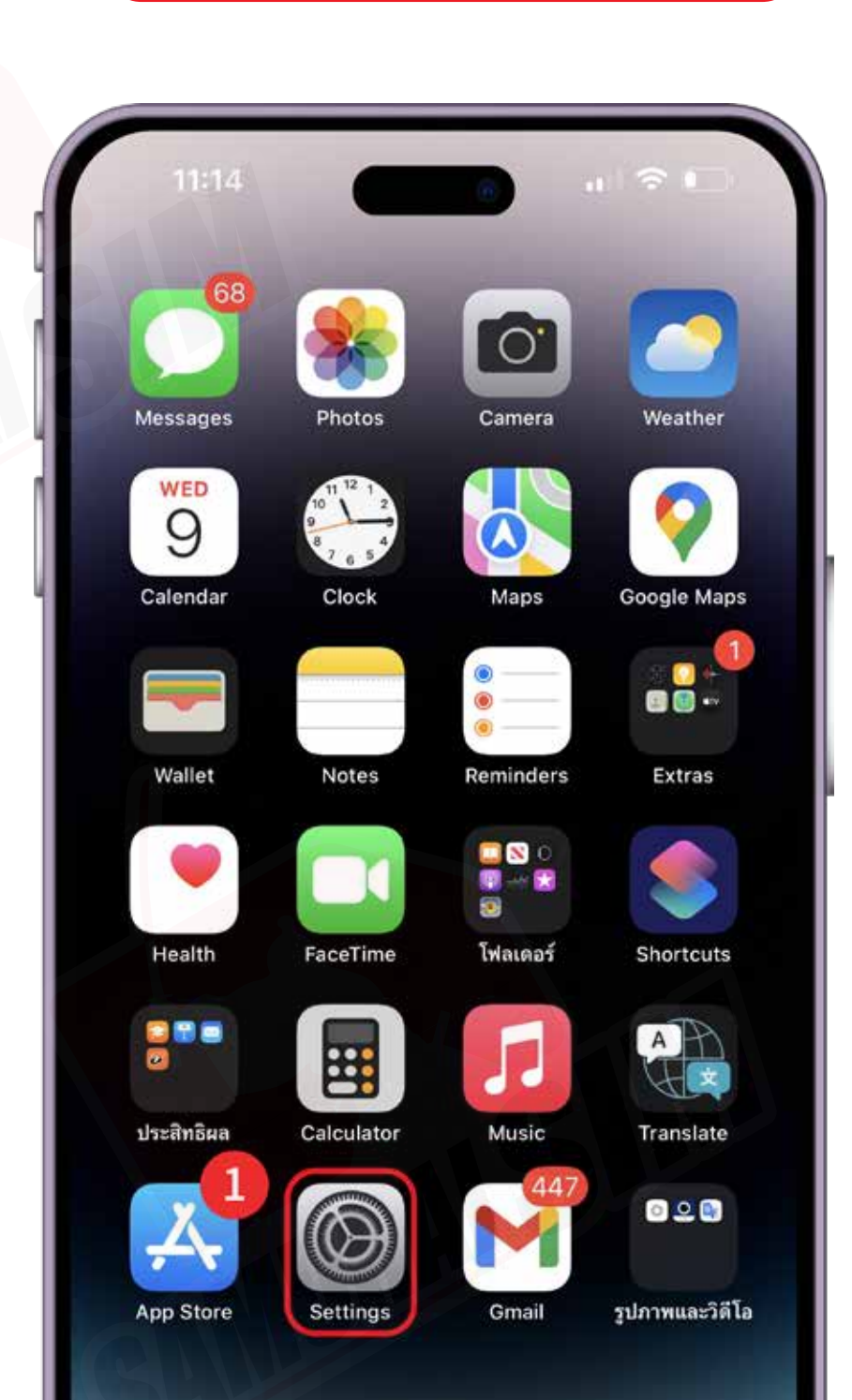

ไปที่ "Settings"

>>

>>

(2)

1

|              | Sottingo             |                |
|--------------|----------------------|----------------|
|              | Settings             |                |
| มีความ       | มคุ้มครอง AppleCare+ |                |
| เหลือเว      | ลาอีก 28 วัน         |                |
| ≁            | Airplane Mode        |                |
| ?            | Wi-Fi                | Samurai-WiFi > |
| 2            | Bluetooth            | On >           |
| ( <b>1</b> ) | Cellular             |                |
| ଡ            | Personal Hotspot     |                |
|              | Notifications        |                |
|              | Sounds & Haptics     |                |
|              | Focus                |                |
| I            | Screen Time          |                |
|              |                      |                |
| Ø            | General              |                |
| 00           | Control Center       |                |
| AA           | Display & Brightness |                |
| ::::         | Home Screen          |                |

| 11:15                                                            | a 111 ? 🖸                                             |
|------------------------------------------------------------------|-------------------------------------------------------|
| Gettings Ce                                                      | ellular                                               |
| Cellular Data                                                    |                                                       |
| Cellular Data Options                                            | Roaming On 🗦                                          |
| Personal Hotspot                                                 | On >                                                  |
| Turn off cellular data to restri<br>email, web browsing, and pus | ict all data to Wi-Fi, including<br>sh notifications. |
| DTAC                                                             |                                                       |
| Network Selection                                                | dtac.Better Together >                                |
| Wi-Fi Calling                                                    | Off >                                                 |
| Carrier Services                                                 |                                                       |
| SIM PIN                                                          |                                                       |
| SIM Applications                                                 |                                                       |
| Convert to eSIM                                                  |                                                       |
| Add eSIM                                                         |                                                       |
| CELLULAR DATA                                                    |                                                       |
| Current Period                                                   | 255 GB                                                |

เลือก "Add eSIM"

3

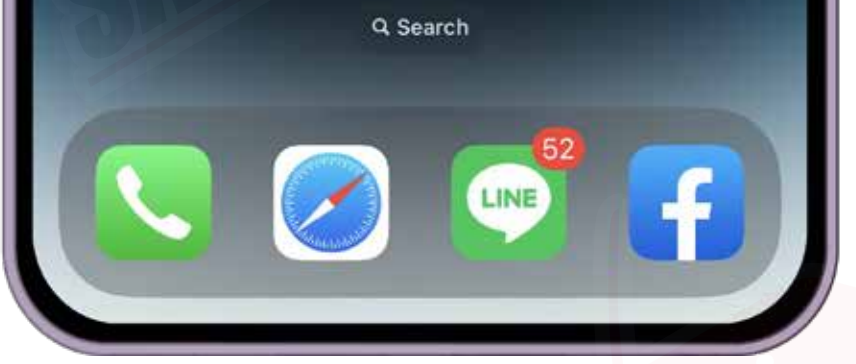

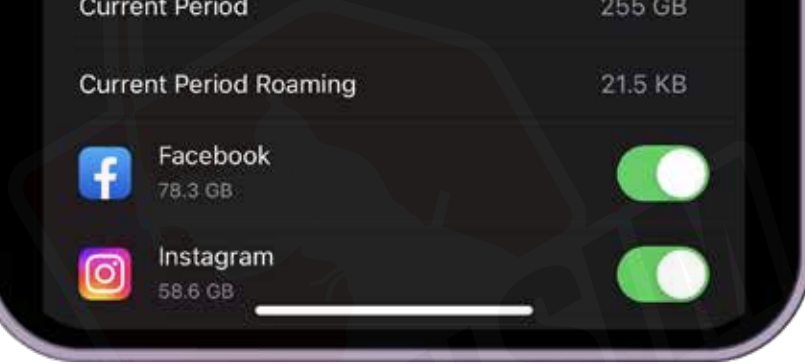

4 เลือก "Use QR Code"

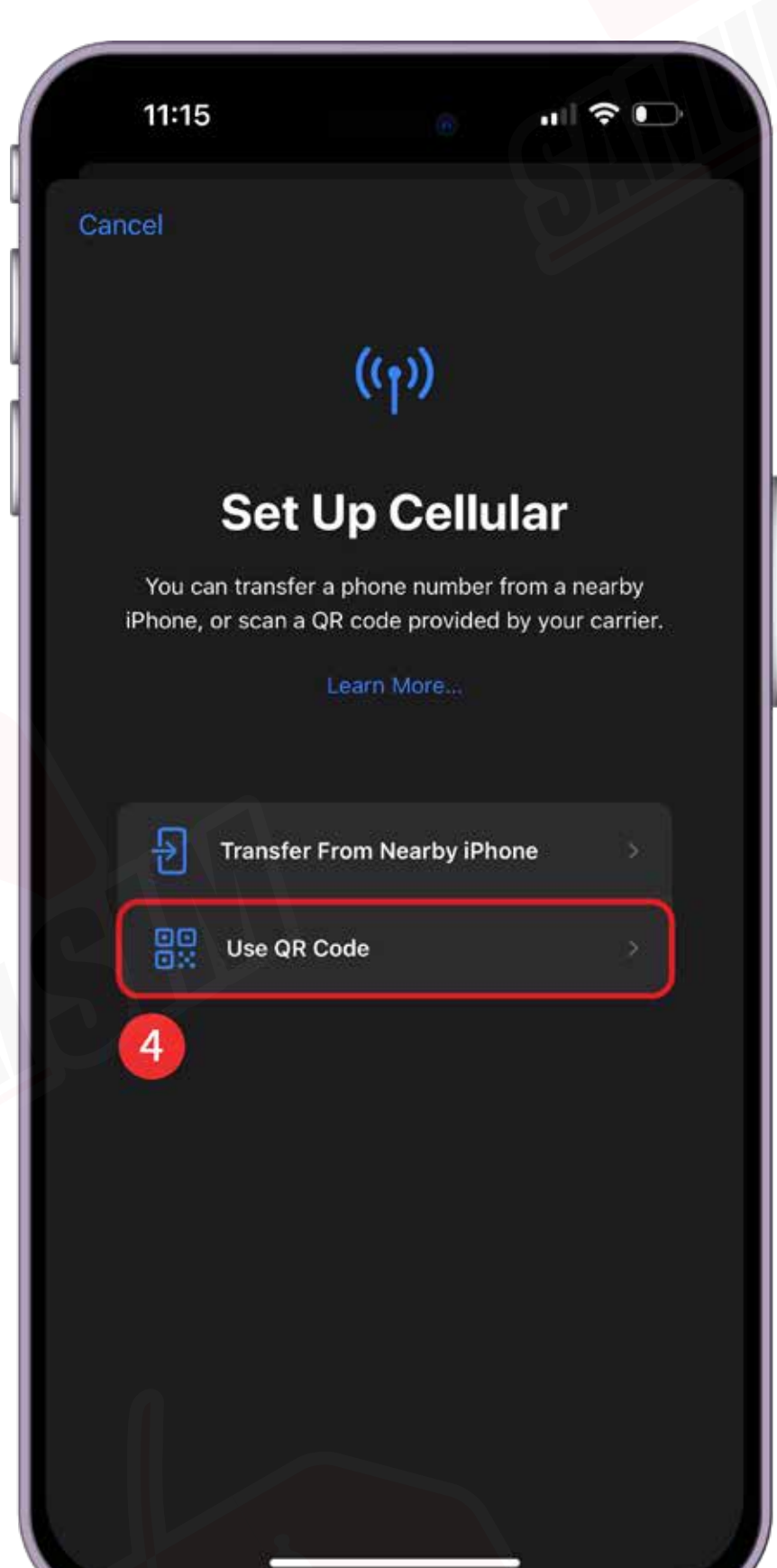

#### 5 แสกน QR Code ของคุณ

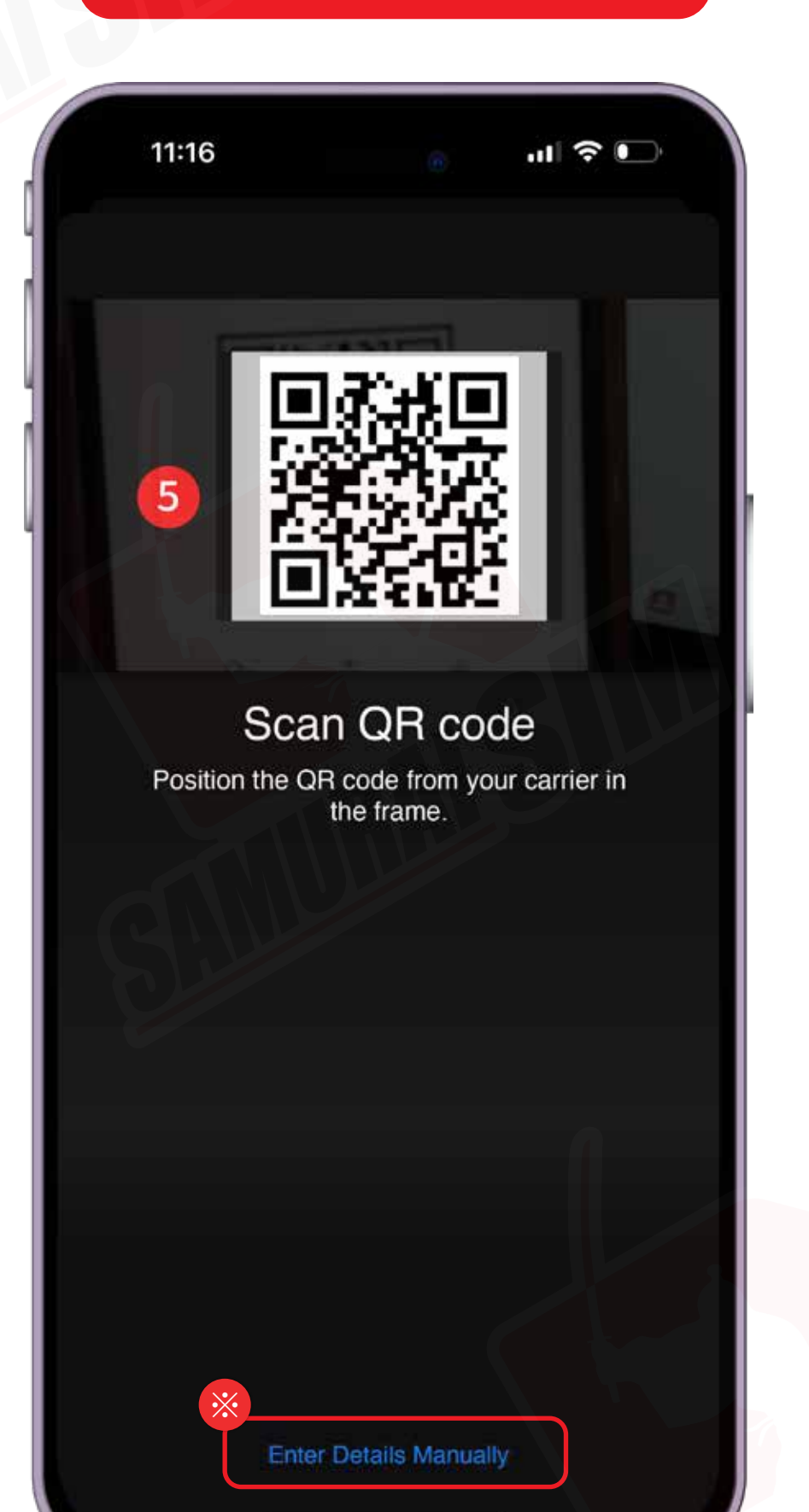

### 6 เลือก "Add Cellular Plan"

>>

| 11:15  |                                                     |      |
|--------|-----------------------------------------------------|------|
| Cancel |                                                     |      |
| A      | dd Cellular                                         | Plan |
|        | A cellular plan is ready to<br>added to your iPhone | be   |
|        |                                                     |      |
|        |                                                     |      |
|        |                                                     |      |
|        |                                                     | Club |
|        |                                                     |      |
|        |                                                     |      |
|        |                                                     |      |
|        |                                                     |      |
|        |                                                     |      |
| 6      |                                                     |      |
|        | Add Cellular Plan                                   |      |
|        |                                                     |      |

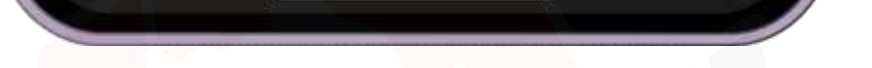

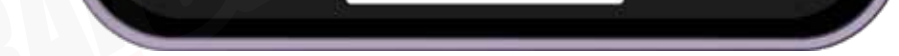

#### ※หากสแกน QR Code ไม่ได้ สามารถกรอกข้อมูลที่อยู่ในอีเมลเพื่อเพิ่ม eSIM เองได้ครับ

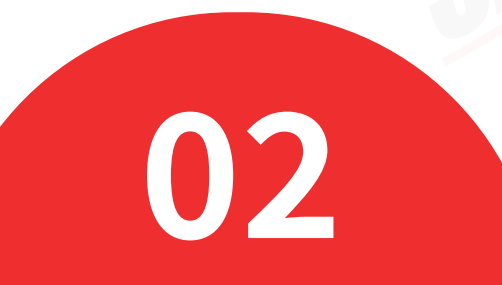

## \nารตั้งค่า eSIM/

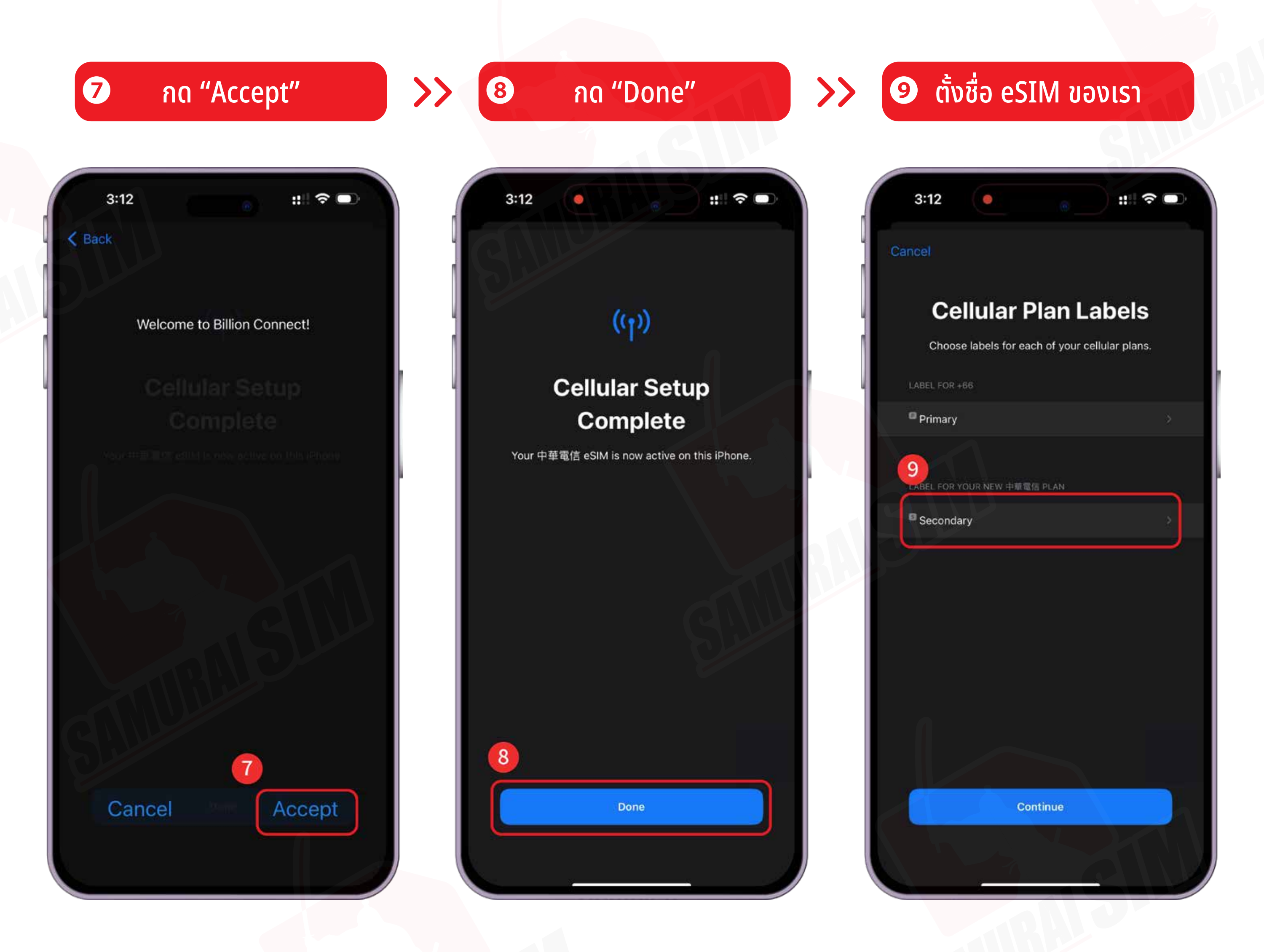

1011 ตั้งชื่อว่า "BS"

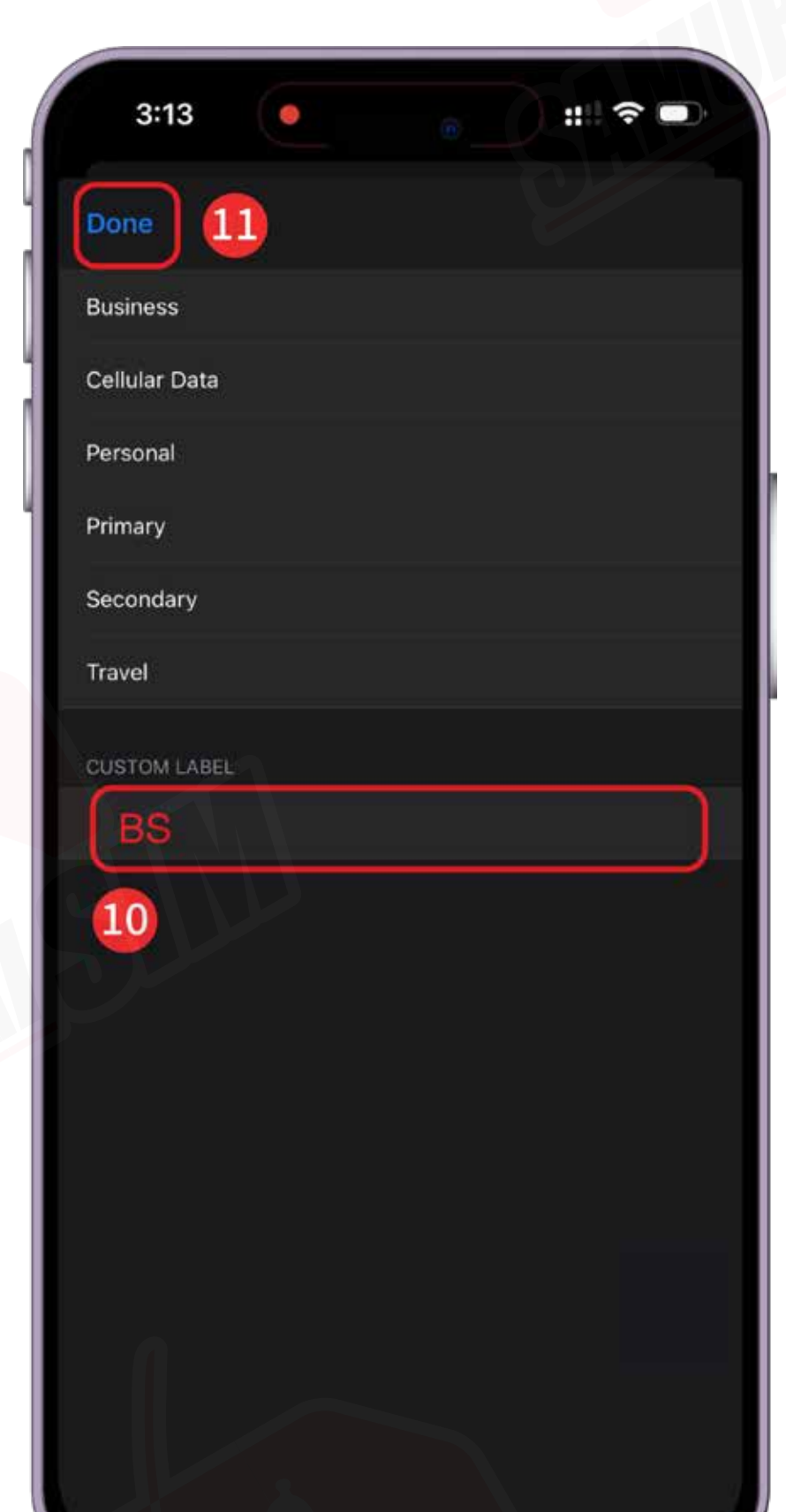

#### 12 เลือก "Continue"

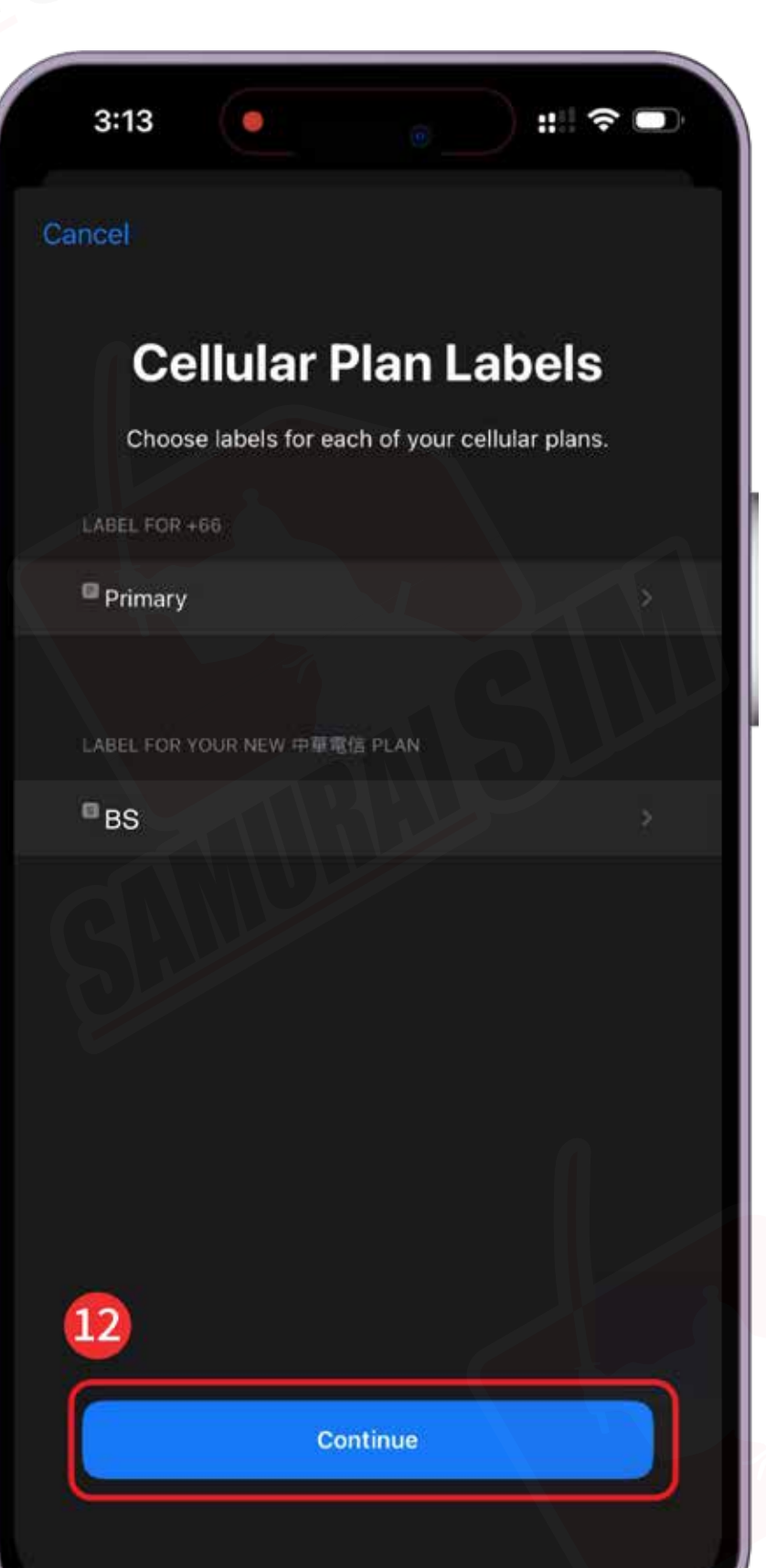

#### 1314 เลือกซิมสำหรับการโทร และรับข้อความ

>>

#### eSIM ของเราจะไม่สามารถโทร หรือรับข้อความได้

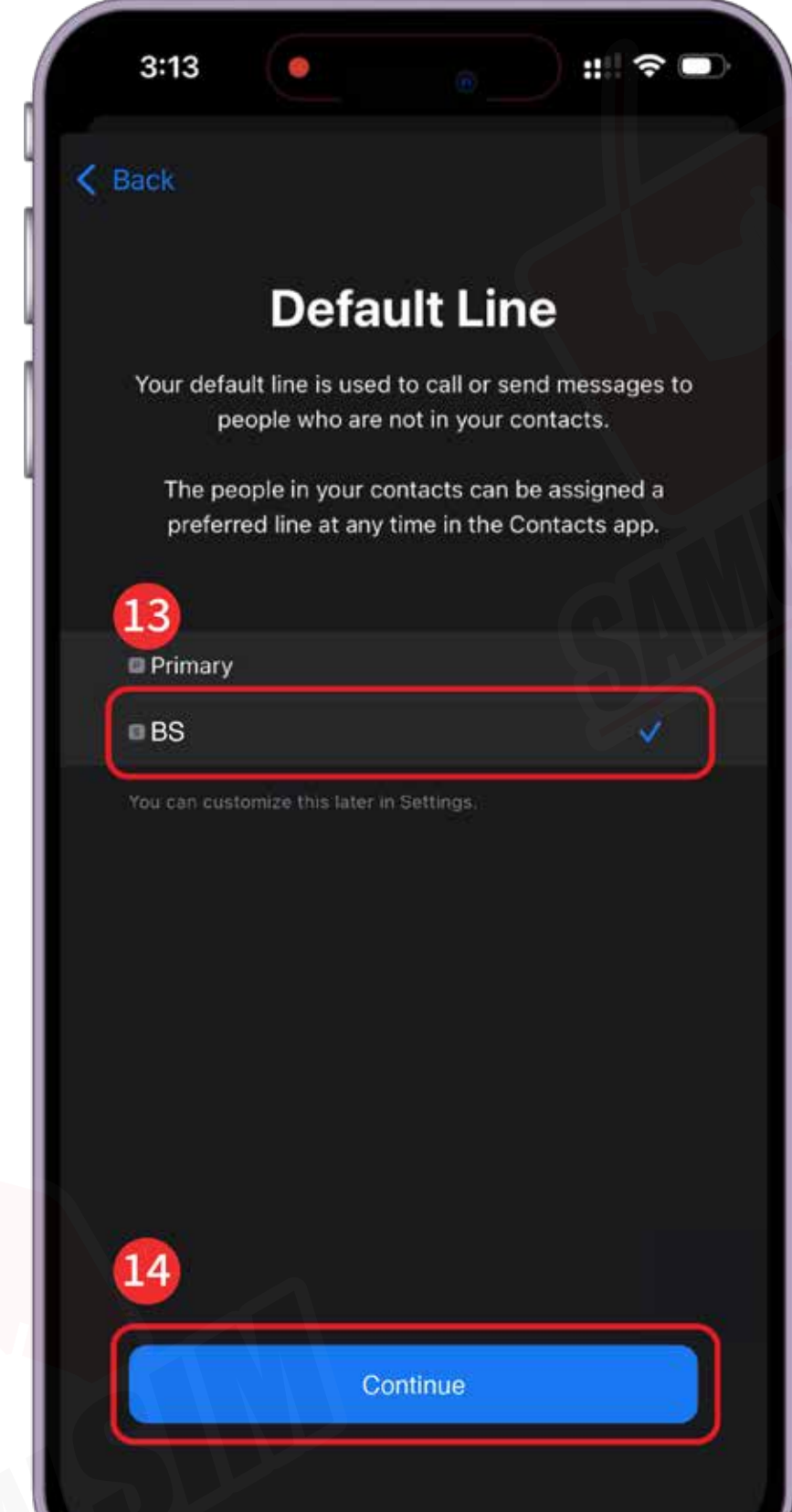

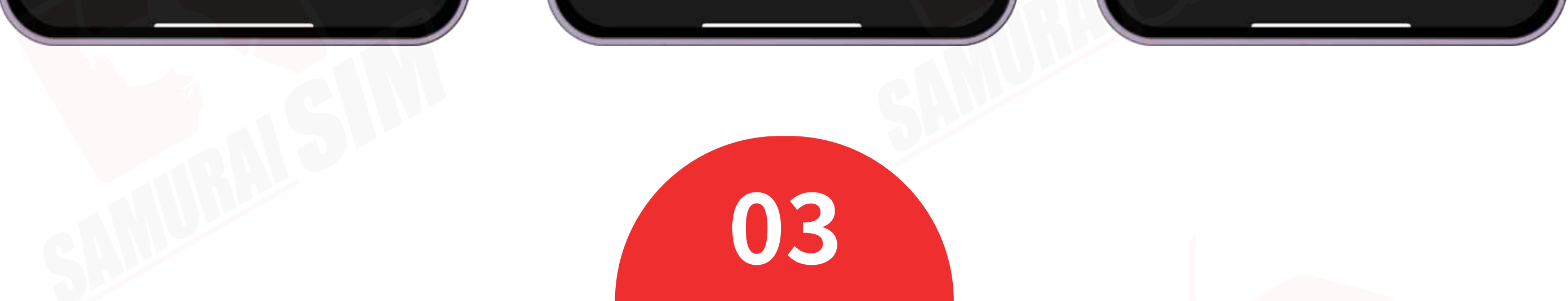

# **\การตั้งค่า eSIM (2)/**

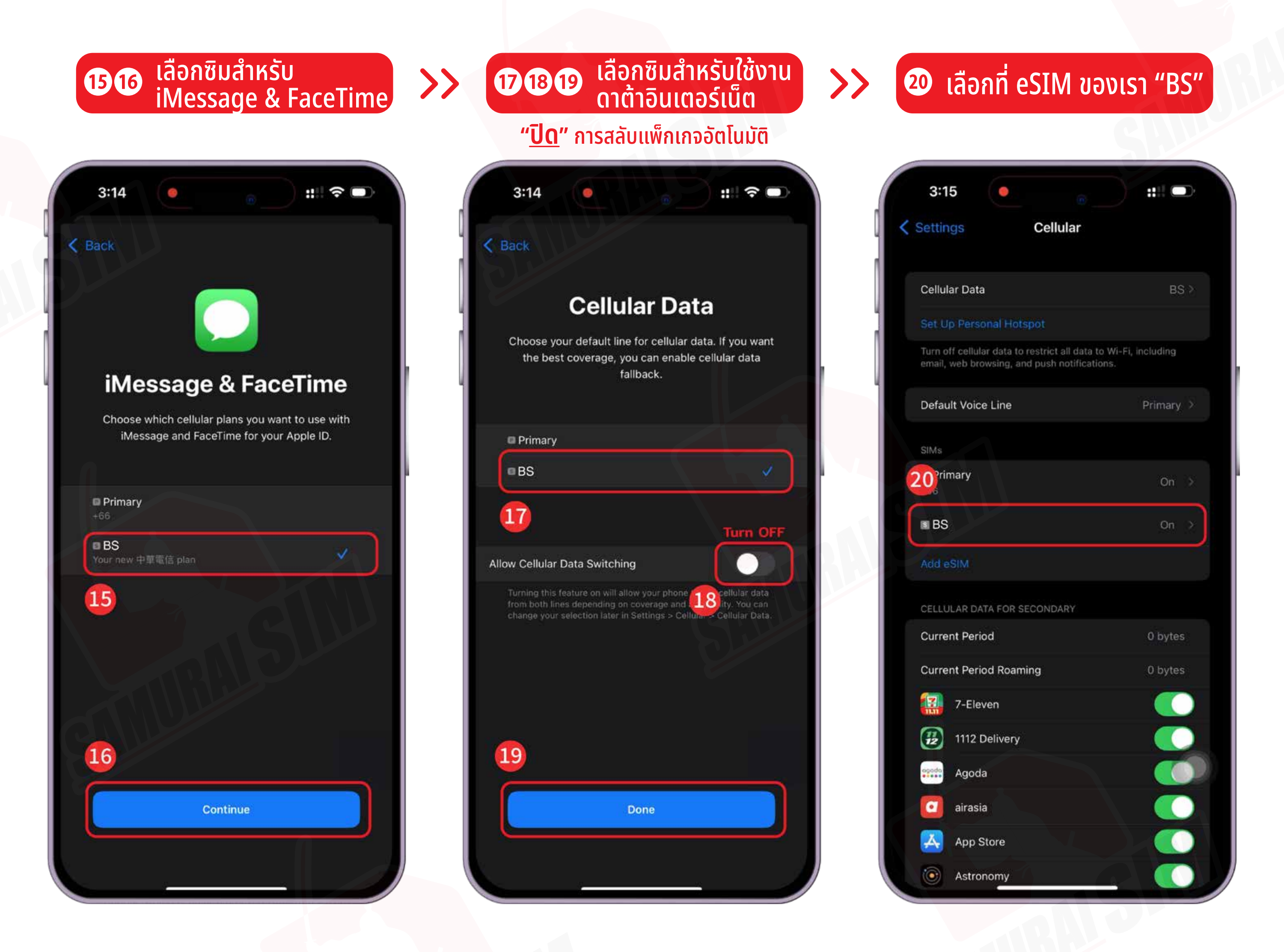

#### 21 เปิด "Data roaming"

| 3:15                   | 🕤 🕂 4G 🗔                              |
|------------------------|---------------------------------------|
| Cellular               | 中華電信                                  |
| Cellular Plan Label    | BS>                                   |
| Turn On This Line      |                                       |
| 中華電信                   |                                       |
| Network Selection      | Samurai WiFi>                         |
| My Number              |                                       |
| Wi-Fi Calling          | Off >                                 |
| Voice & Data           | 5G Auto ⇒                             |
| Cellular Data Network  |                                       |
| Data Mode              | Standard >                            |
| Limit IP Address Track | ing 🔱 💽                               |
| Data Roaming           | Turn ON                               |
| Carrier Services       | · · · · · · · · · · · · · · · · · · · |
| SIM PIN                |                                       |
| SIM Applications       |                                       |

Delete eSIM

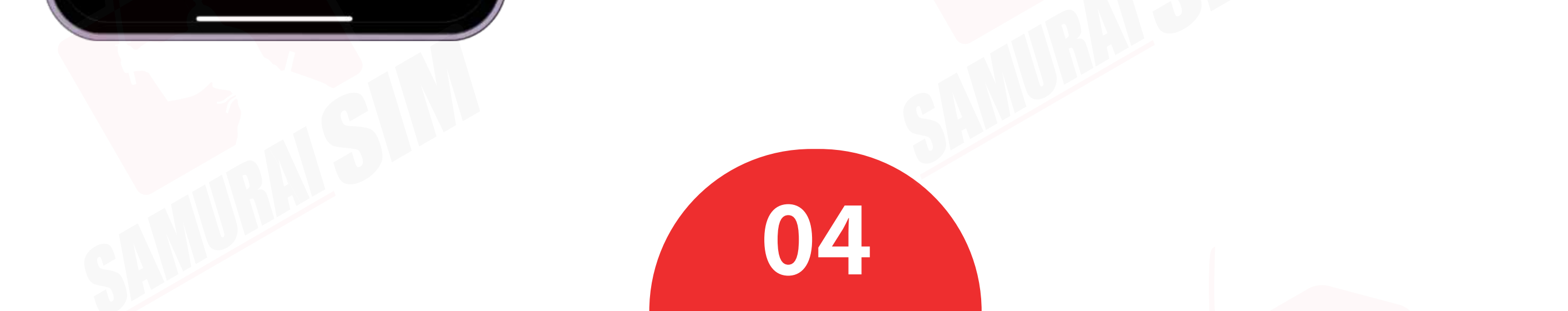

### **\nารแชร์ Hotspot/**

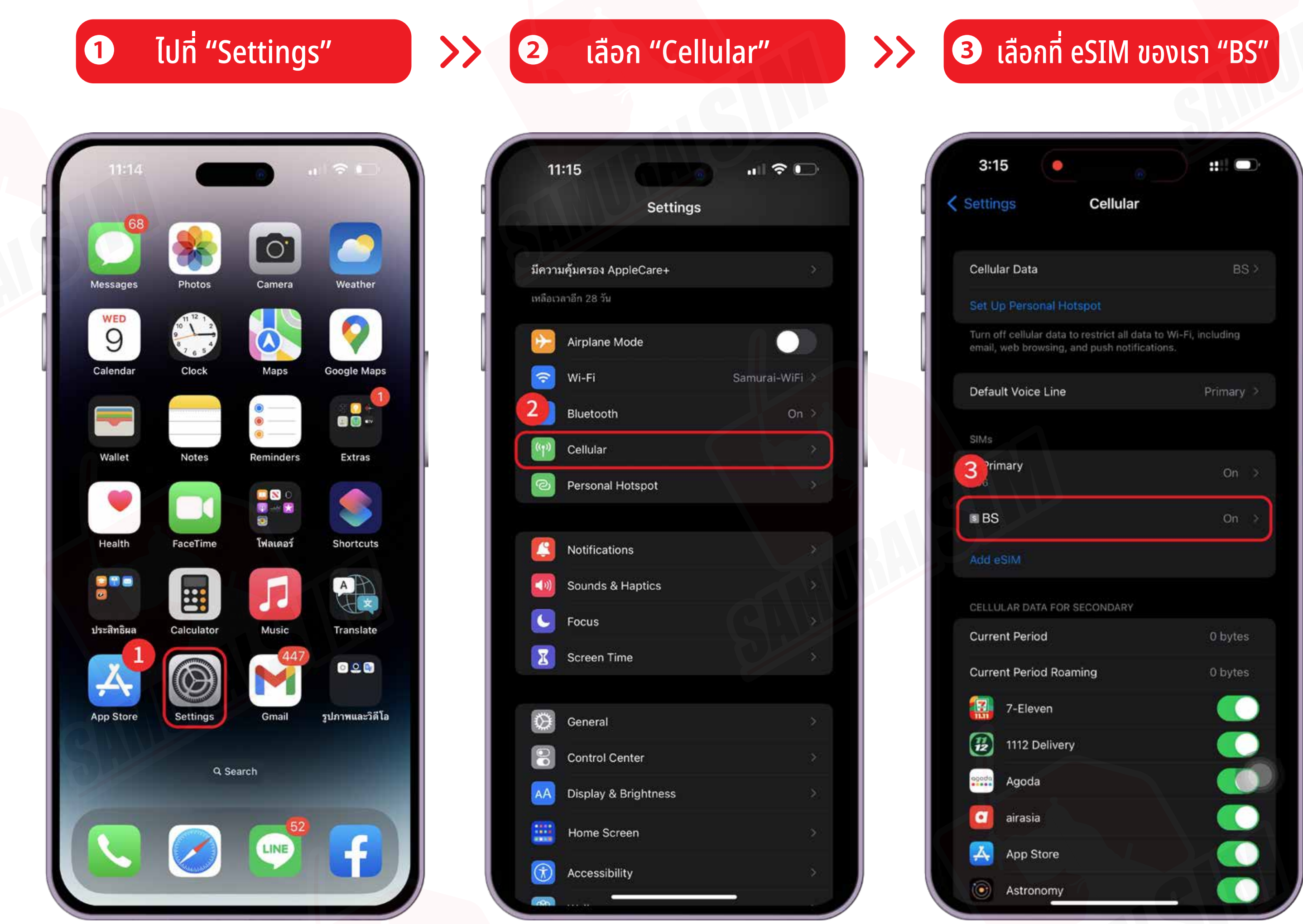

|          |                      | 8  |
|----------|----------------------|----|
| AA       | Display & Brightness | »: |
|          | Home Screen          | >  |
| 3        | Accessibility        | ÷  |
| <b>A</b> |                      |    |

#### **4** "Cellular Data Network"

| 3:15                                   | # 4G               |
|----------------------------------------|--------------------|
| Cellular 中華電信                          |                    |
| Cellular Plan Label                    | BS≻                |
| Turn On This Line                      |                    |
| 中華電信                                   |                    |
| Network Selection                      | Samurai WiFi≥      |
| My Number                              |                    |
| Wi-Fi Calling                          | Off ⇒              |
| oice & Data                            | 5G Auto 🗦          |
| Cellular Data Network                  |                    |
| Data Mode                              | Standard >         |
| Limit IP Address Tracking              |                    |
| Data Roaming                           |                    |
| Carrier Services                       |                    |
| SIM PIN                                |                    |
| SIM Applications                       |                    |
| Limit IP address tracking by hiding yo | ur IP address from |

### ๑ ตั้งค่า APN ครบทั้ง 4 หัวข้อ

#### รายละเอียด APN ดูหน้าสารบัญ

|   | 19:09 🕇 💿 🔐 🙃        |
|---|----------------------|
| < | Cellular Data        |
| 5 | CELLULAR DATA        |
|   | APN Your APN         |
|   | Username             |
|   | Password             |
|   | LTE SETUP (OPTIONAL) |
|   | APN Your APN         |
|   | Username             |
|   | Password             |
|   | MMS                  |
|   | APN Your APN         |
|   | Username             |
|   | PERSONAL HOTSPOT     |
|   | APN Your APN         |
|   | Username             |
|   | Password             |
|   |                      |

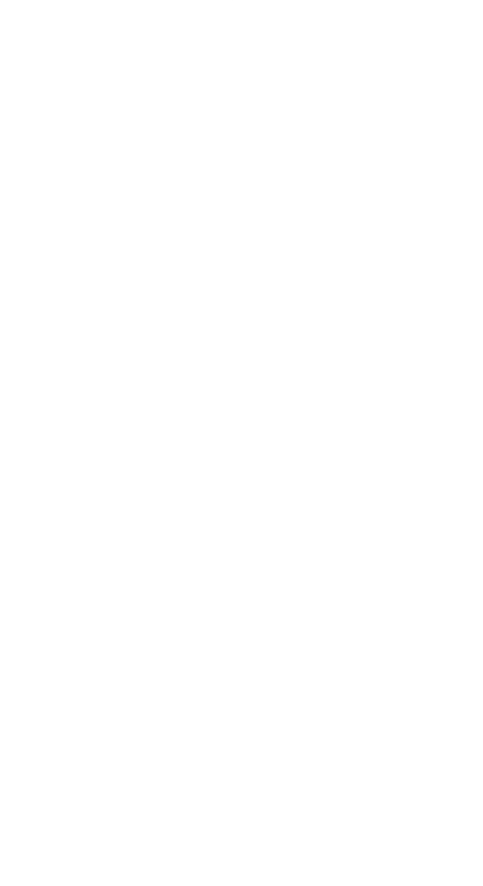

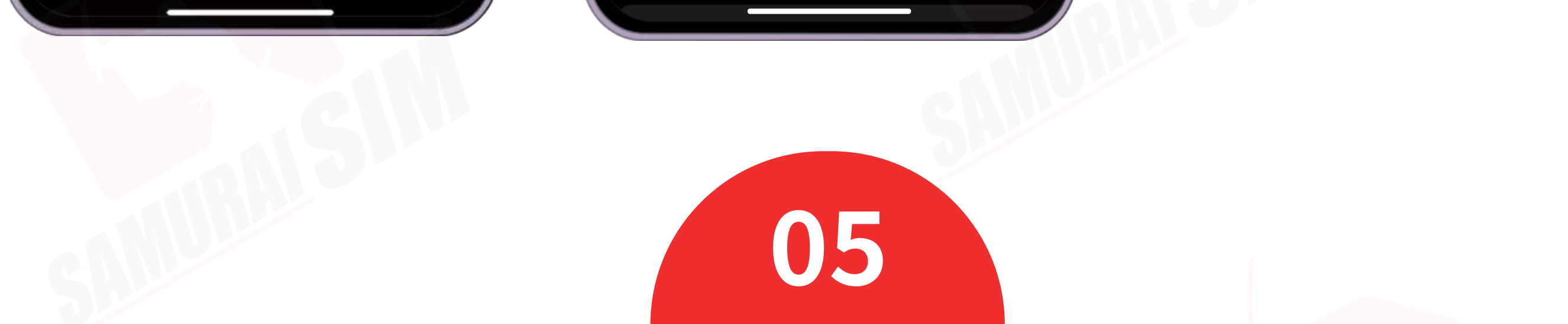

### 

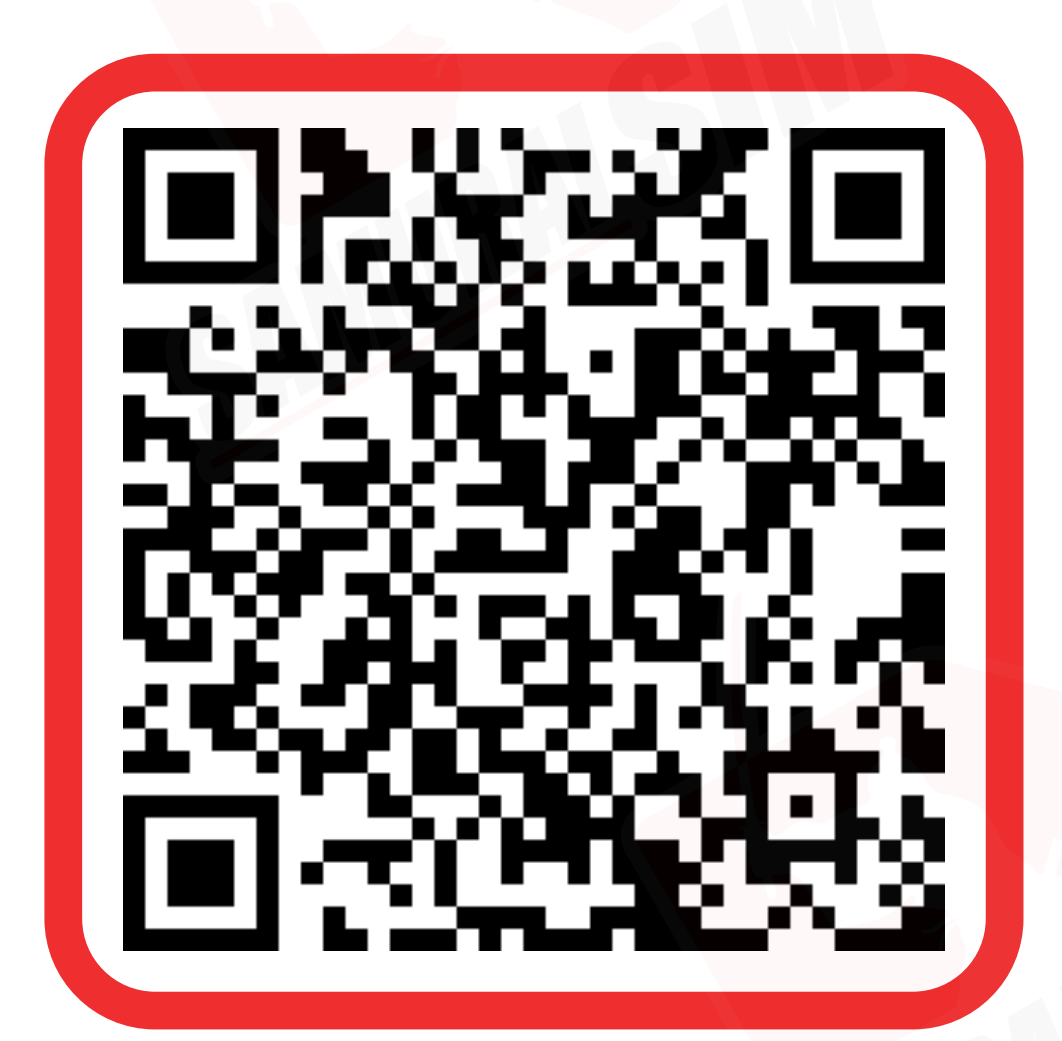

ติดต่อเจ้าหน้าที่ทางไลน์ (LINE) 9:00-18:00

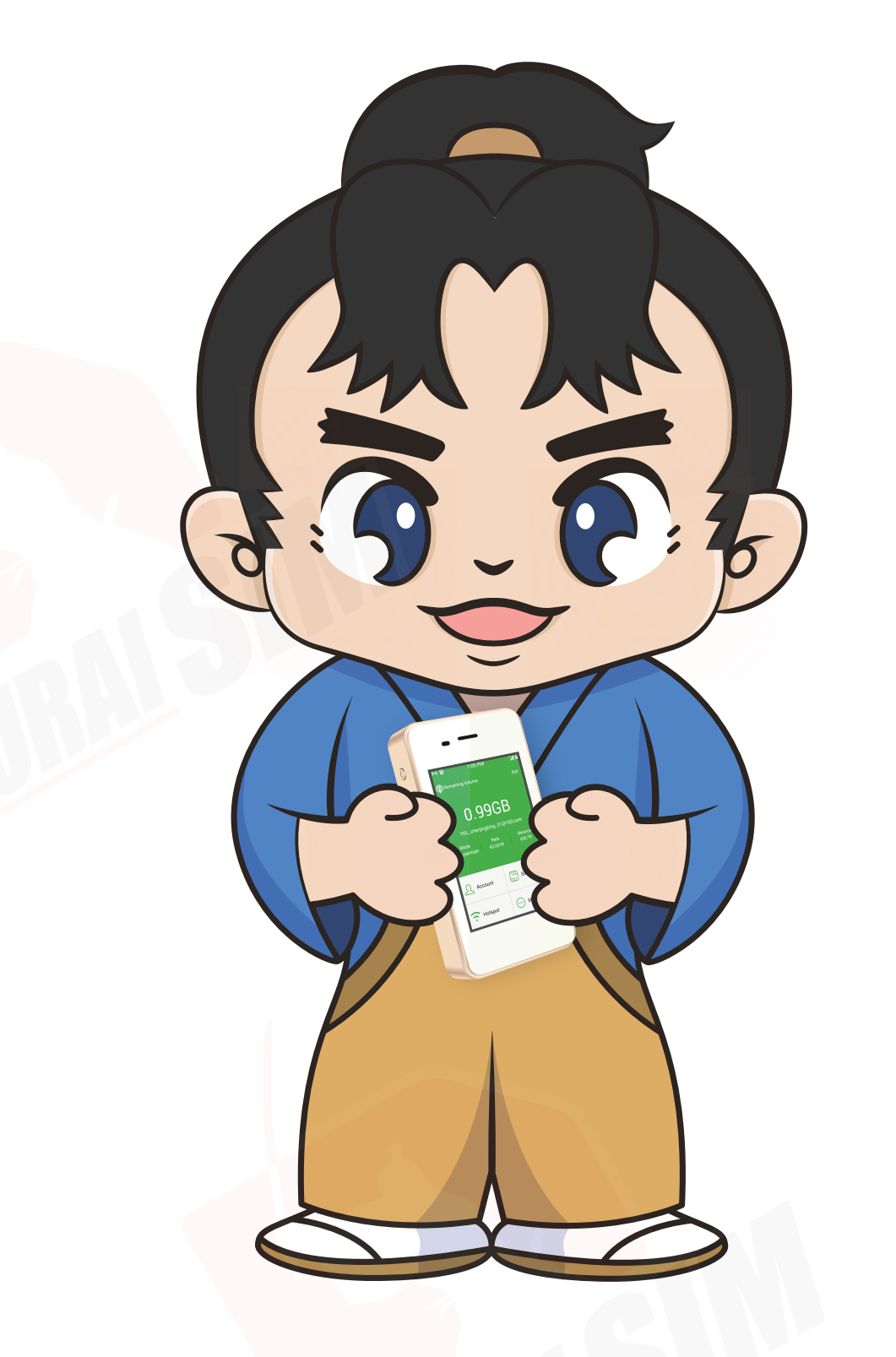

บริษัท บางกอก ซามูไร จำกัด (สำนักงานใหญ่) 73/7 ซ.ร่วมฤดี แขวงลุมพินี เขตปทุมวัน กรุงเทพฯ 10330 Tax ID : 0105553132991

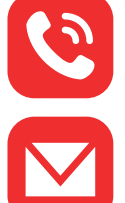

🕙 โทร: 02-491-0000, 094-794-7722 (สนามบินสุวรรณภูมิ)

email: info@bs-mobile.jp

🗗 Facebook: Samurai WiFi (@bs.mobile.thai)

Global WiFi (globalwifi.thai)

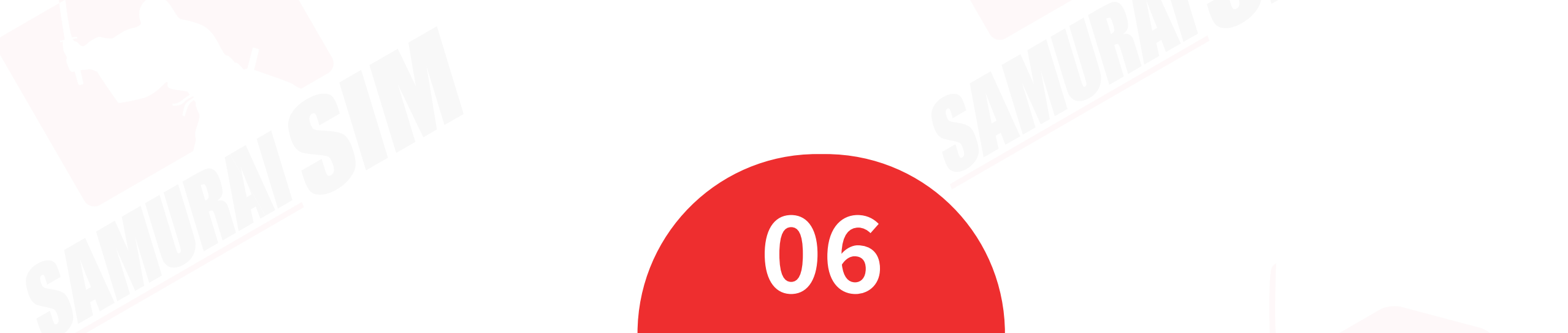